## 2a. AirMacの設定 (Cellular)

設定を始める前に「AirMacユーティリティ」を App Storeからインストールします。

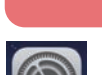

重え

「設定」での操作

#### 1. iPad設定画面のWi-Fiを選択する

iPadのホーム画面から 設定 を開き Wi-Fi を選択します。

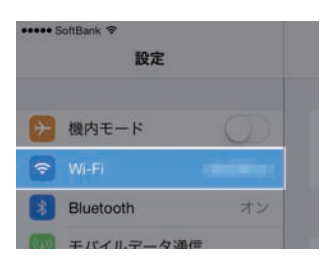

#### 2. AirMac Expressを選択する

AirMacベースステーションを設定... に表示された AirMac Express を タップします。

\*\*0 ArMac Express

#### 3. しばらく待つ

AirMacの初期設定が始まるので1~2分待ちます。

## 4. その他のオプション→ネットワークを作成を選択

その他のオプション を選択して次へを タップし、**ネットワー クを作成** を選択しま す。

く戻る AirMac設定 次へ このAirMac Expressで実行する操作: AirMac Express ネットワークを作成 既存のネットワークに追加 既存の装置を置き換える

## 5. ネットワーク名とパスワードを設定

ネットワーク に UbiregiWiFi と入力し、パスワード を自由 に設定して次へをタップして 進みます。

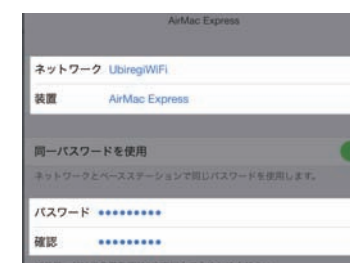

## 6. パスワードを保存

パスワードを保存 するか、確認さ れますので 保存 をタップします。

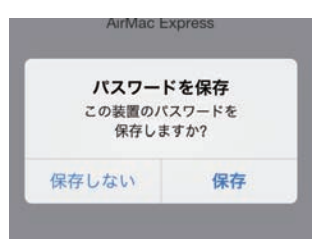

#### 7. 警告は無視する

画面の表示を無視して 次へ をタッ プします。 インターネット未接続 と いう警告がでますが 続ける をタッ プして続けます。

| インターネット未接続                                                           |   |
|----------------------------------------------------------------------|---|
| Ethernetケーブルが接続されていない<br>ため、このAirMac Expressはインタ<br>ーネットに接続できませんでした。 | • |
| 設定を確認                                                                |   |
| 続ける                                                                  |   |

8. ゲストネットワークはオフに **ゲストネットワーク**はオフのまま 次へをタップします(この画面は表 示されない場合があります)。

| く戻る          | AirMac設定               | 2^      |
|--------------|------------------------|---------|
| C OAirMac Ex | pressで、ゲストWi-Fiキットワークを | 作成できます。 |
|              |                        |         |
|              | Aiddan Farment         |         |

# 9. 設定の完了を待つ

AirMacの設定が始まるので2~3分待ちます。

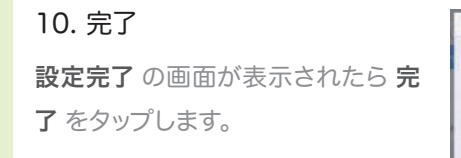

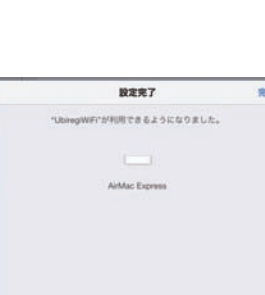

「AirMacユーティリティ」での操作

## 1. AirMac Expressを選んで、編集をタップする

AirMacユーティリティ を起動します。 AirMac Expressを 選択し、右上の編集 をタップします。

?

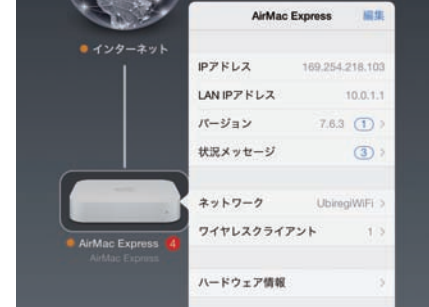

## 2. ルーターモードをオフ (ブリッジモード) に設定

詳細→DHCPと と進み ルータモー オフ(ブリッジモ に設定します。

| < DHCP & NAT | ルーターモード |   |
|--------------|---------|---|
| DHCPENAT     |         |   |
| DHCPのみ       |         |   |
| オフ(ブリッジモー    | (۲      | ~ |

# 3. 設定をアップデートする

完了を3回タップし 設定を **アップデート** します。

| עווש                                              | į                                                   | AirMac Express                                                                         |
|---------------------------------------------------|-----------------------------------------------------|----------------------------------------------------------------------------------------|
|                                                   |                                                     | UbiregiWiFi                                                                            |
| ワーク                                               |                                                     | 77                                                                                     |
| <b>アップデート設定</b><br>このペースステーションの設定をアッ<br>プデートしますか? |                                                     | Mac Express                                                                            |
| 7977-1640                                         | アップテート                                              |                                                                                        |
| ト接続                                               |                                                     |                                                                                        |
|                                                   | ション<br>フーク<br>アップデ<br>このペースステー<br>フテート<br>アップアートしない | ション<br>フーク<br>アップテート設定<br>このペースステーションの設定をアッ<br>プテートしますか?<br>アップテートします<br>アップテート<br>ド接続 |

## 4. しばらく待って完了

2~3分待ってAirMacの **アップデート中…**が消え ると、AirMacの設定は 完了です。

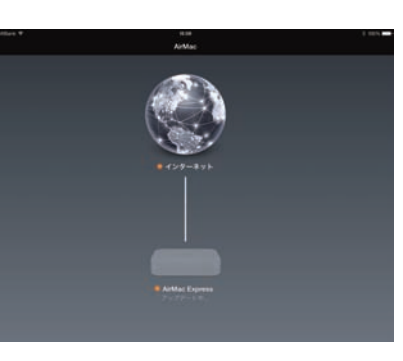

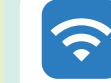

2b. AirMacの設定 (Wi-Fi)

## 1. iPad設定画面のWi-Fiを選択する

iPadのホーム画面から 設定 を開き Wi-Fi を選択します。

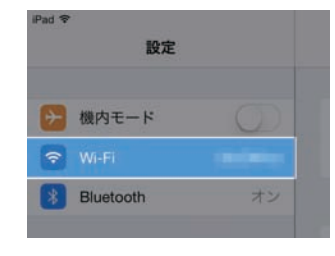

## 2. AirMac Expressを選択する

AirMacベースステーションを設定... に表示された AirMac Express を タップします。

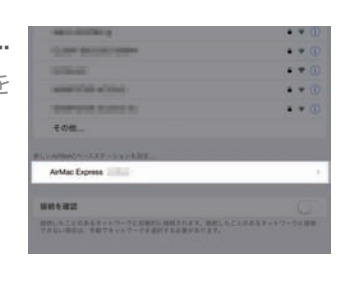

## 3. しばらく待つ

AirMacの初期設定が始まるので1~2分待ちます。

#### 4. 既存のネットワークに追加

その他のオプション を選択 して 次へ をタップし、既存 のネットワークに追加 を選 びます。

| く戻る      | AirMac設定                 | 次へ |
|----------|--------------------------|----|
|          | このAirMac Expressで実行する操作: |    |
|          |                          |    |
|          | AirMac Express           |    |
| ネットワークを作 | Fat                      |    |
| 既存のネットワー | ークに追加                    | ~  |
| 既存の装置を置き | き換える                     |    |

#### 5. 接続先を選ぶ

接続先の一覧から iPadを接続するWi-Fi ネットワークを選択し 次へ をタップします。

| < 戻る               | AirMac設定                | 次へ       |
|--------------------|-------------------------|----------|
| このAirMac Expr      | essは、* ******* "に接続するよう | に設定されます。 |
|                    |                         |          |
|                    | AirMac Express          |          |
| -                  |                         |          |
|                    |                         |          |
| -                  |                         |          |
| ALC: NOT THE OWNER |                         |          |
| -                  | -                       |          |

#### 6. 接続先のパスワードを入力

手順5で選択したWi-Fi ネットワークのパスワー ドを入力します(これま でにiPadで接続したこと がある場合は省略されま す)。

| 1 77 2  | AirMac                | 10.17      | Star of |
|---------|-----------------------|------------|---------|
| 1000    | Airmac                | BKAC       |         |
| このAirMa | Expressia, "********* | を拡張するように設た | とされます。  |
|         | "のネ                   | ットワークパ     |         |
|         | スワード                  | を入力        |         |
|         | 17                    |            |         |
|         | キャンセル                 | ок         |         |
|         | ********              | 接続中        |         |
|         |                       |            |         |
|         |                       |            |         |

#### 7. AirMacのパスワードを設定する

AirMacの パスワード を自由 に設定します(別のAirMac を使用している場合聞かれな いことがあります)。

| く 戻る            | AirMac設定              | 次へ        |
|-----------------|-----------------------|-----------|
| このAirMac Expres | 15は、* ******* *に接続するよ | 5kRzan≢₹. |
|                 |                       |           |
|                 | AirMac Express        |           |
| 装置 AirMac Exp   | press                 |           |
| ペースステーション       | 0/1X7-F               |           |
| パスワード •••       |                       |           |
|                 |                       |           |

#### 8. パスワードを保存

パスワードを保存 するか、確認さ れますので 保存 をタップします (手順7の設定がなかった場合は確 認されません)。

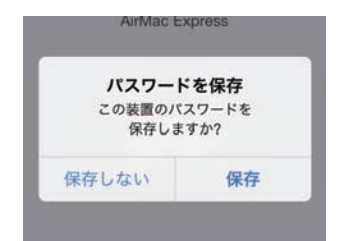

#### 9. 完了が選べるまで待つ

AirMacの設定が始まるので、2~3分待ちます。

#### 10. 完了

設定完了の画面が表示さ れたら 完了 をタップし ます。

| 設定完了                             | 完了                                                         |
|----------------------------------|------------------------------------------------------------|
| このAirMac Expressは* ******* *に接続し | ました。                                                       |
|                                  |                                                            |
| AirMac Express                   |                                                            |
|                                  |                                                            |
|                                  |                                                            |
|                                  |                                                            |
|                                  |                                                            |
|                                  | 政定用了<br>このAirMac Expressは* ******* *に接続し<br>AirMac Express |